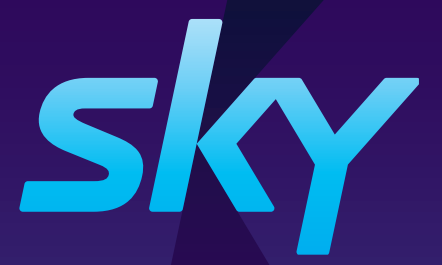

### **Sky Box** Quick Start Guide

# Your Sky Transformed

The **ultimate entertainment experience**, the new way to watch everything you love in one place.

Let's waste no time getting you set up.

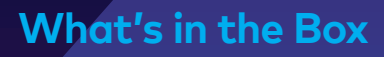

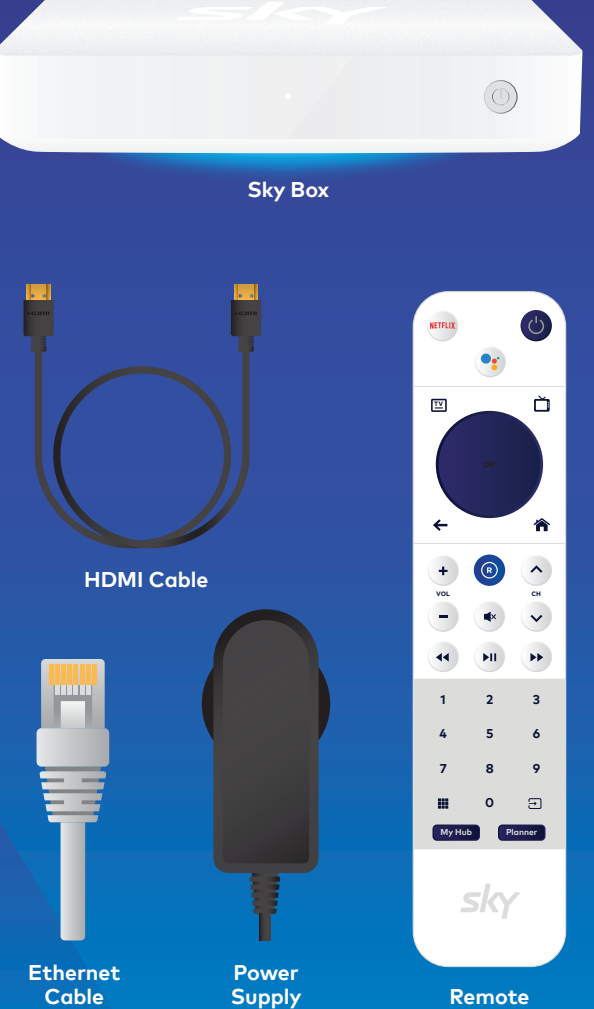

Remote

# Unplug

If you are replacing your current Sky Box, please unplug all of the cables from your current Sky Box. Please use those supplied with your new Sky Box.

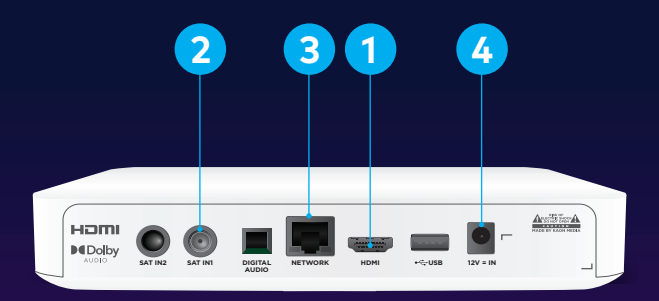

# Plug In

- To get started, connect your new Sky Box to your TV with the HDMI cable. Make sure that it matches the input that's selected on your TV (e.g. HDMI 1).
- 2. Screw in your satellite cable into this SAT IN1 port.
- 3. This is for your Ethernet cable which gives you the fastest internet connection. If your WiFi router is close by, plug one end of your Ethernet cable in here and connect the other to your router. If it's not close by, you can connect wirelessly during the on screen set up.
- Plug in the power cable here and plug the power supply into a power source. Switch on the power and the system will boot up automatically.
- 5. Connecting your remote to your new Sky Box is easy: simply remove the plastic pull tab from the battery cover on your remote. The batteries will connect and automatically pair with your Sky Box.

### Connect

**6.** Press the Power button on the remote and follow the prompts on your TV screen.

#### Information you may need on hand:

- WiFi network ID and password (if connecting via Wireless)
- Sky login details
- Google account name and password (optional)

## Google Account Sign up

You'll need a Google Account to activate Google Assistant on your remote control. You'll also need it to access the Google Play store where you'll find popular apps (including games). To create a free Google account go to **www.google.com/account** Google Assistant is only available in English.

#### Need more help?

Find our easy-to-follow help videos and articles here: **www.sky.co.nz/skyboxhelp** 

### Get to know your remote

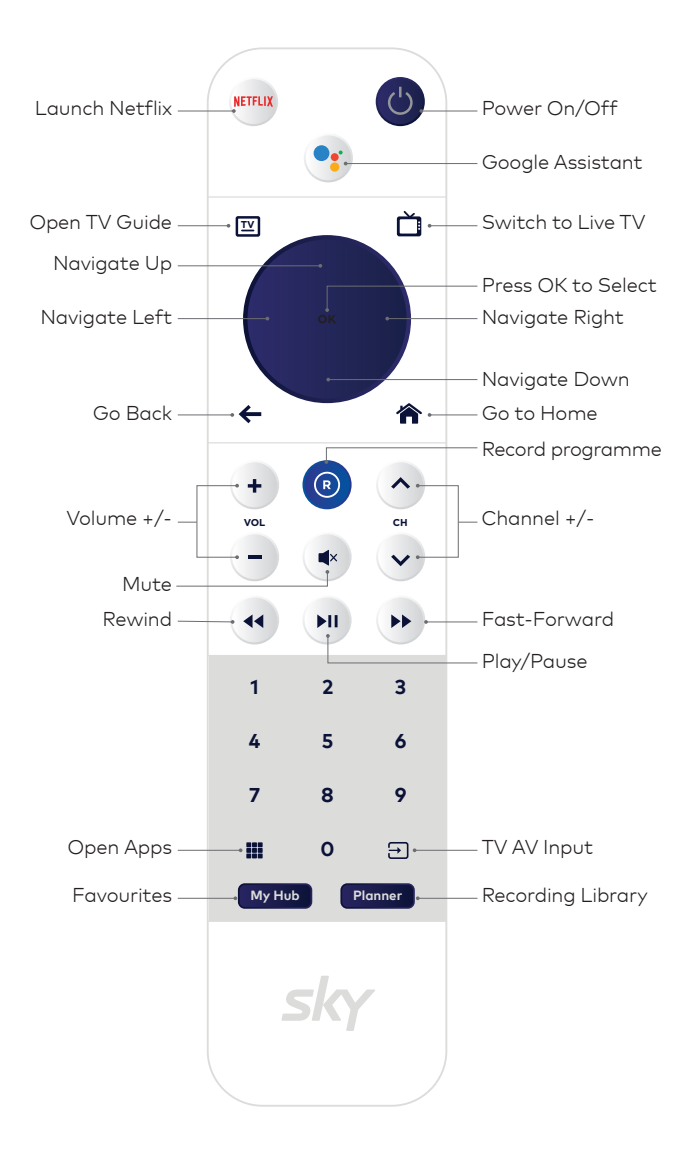

### **Google Assistant**

Do more on your TV using your voice. Talk to Google to easily search for movies and shows across live TV, on-demand, and streaming apps. Change the channel, pause, or go back. Even control smart devices, manage tasks, and much more – all on your TV with your voice.

# Press the Google Assistant button on your remote to get started. Try saying:

"Find action movies"

"Turn down the volume"

"Find yoga videos on YouTube"

"Go to home screen"

"Play Game of Thrones"

Find our easy-to-follow help videos and FAQs here **www.sky.co.nz/skyboxhelp** 

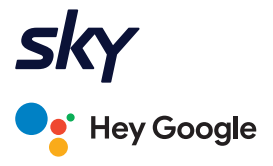

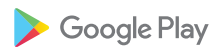

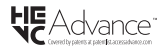

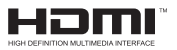

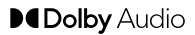

Google and Google Play are trademarks of Google LLC.

### Need help?

Discover more with our easy-to-follow help videos and articles here: www.sky.co.nz/help

### **Contact us**

General queries: 0800 759 759

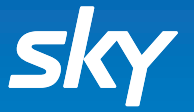